210 × 148 mm

#### **ZQZ514R, ZQZ515R, ZQZ516R ZQZ322R, ZQZ832R** User Agreement and Privacy Policy GB LED Bulb Your privacy is of great importance, thus we have updated our Privacy Policy according to the latest laws and regulations to keep you CZ LED žárovka fully informed. Android Before you consent to use our services, please kindly read through and comprehend what we SK LED žiarovka More detailed information, please check PL Żarowka LED Privacy Policy and User Agreement HU LED fényforrás Aaree SI Disagree LED žarnica RSIHRIBAIME LED sijalica/žarulja DE LED Glühlampe UA Світлодіодна лампа R0|MD Bec LED LT LED lempa 1 4 LV LED spuldze EE LED-pirn Светодиодна крушка BG Log In FR|BE Ampoule à LED Czech Republic Lampadina LED IT NL LED-lamp Please enter your account ES Bombilla LED Password PT Lâmpada LED (((• Λαμπτηρασ LED GRICY I AgreePrivacy Policy and User Agreement SE LED-lampa 2.4 GHz 5 GHz X FI LED-polttimo DK LED-pære Forgot Deceword

2

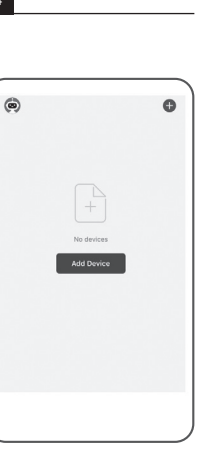

Sign Up

www.emos.eu

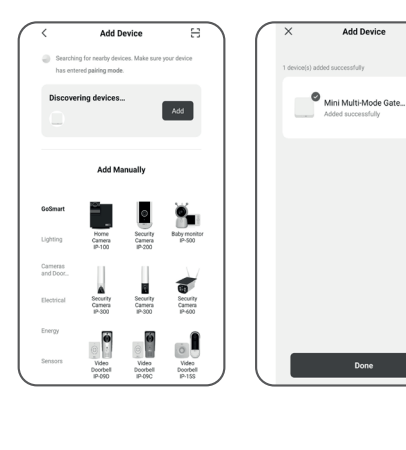

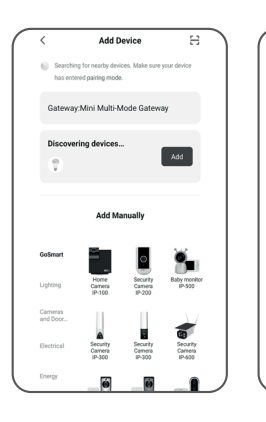

# GB | Installing the EMOS GoSmart App

#### 1 - Downloading the app

The app is available for Android and iOS on Google Play and App Store. Download the application by scanning the corresponding QR code.

#### 2 - Router setup

The lamp only supports 2.4 GHz Wi-Fi (5 GHz is not supported).

#### EMOS GoSmart mobile app:

- 3 Open EMOS GoSmart and confirm the privacy policy by tapping agree.
- 4 Choose the Sign Up option.
- 5 Enter a valid e-mail address and choose a password. Confirm the privacy policy by tapping agree. Choose Log In.
- 6 Choose Add Device.
- 7 Plug in the device and switch it to pairing mode. This will start a search for the device. Once the device is detected, tap Add.
- 8 The device is paired. Confirm by tapping Done.
- 9 Plug in the device and switch it to pairing mode. This will start a search for the device. Once the device is detected, tap Add.
- 10 The device is paired. Confirm by tapping Done.

# CZ | Instalace aplikace EMOS GoSmart

#### 1 – Stažení aplikace

Add Device

SMART LED A60 7W 8...

.....

Aplikace je k dispozici pro Android a iOS prostřednictvím Google play a App Store. Ke stažení aplikace prosím naskenujte příslušný QR kód.

2 – Nastavení routeru

Žárovka podporuje pouze 2,4 GHz Wifi (nepodporuje 5 GHz).

# Mobilní aplikace EMOS GoSmart:

- 3 Otevřete aplikaci EMOS GoSmart a potvrďte zásady ochrany osobních údajů a klikněte na souhlasím.
- 4 Vyberte možnost "Zaregistrujte se".
- 5 Zadejte název platné emailové adresy a zvolte heslo. Potvrďte souhlas se zásadami ochrany osobních údajů. Zvolte registrovat.
- 6 Vyberte možnost "Přidat zařízení".
- 7 Zapojte zařízení a přepněte zařízení do párovacího módu. Proběhne automatické vyhledávání zařízení. Jakmile je zařízení vyhledáno, klikněte na "Přidat".
- 8 Zařízení je spárováno.
  Potvrďte tlačítkem hotovo.
- 9 Zapojte zařízení a přepněte zařízení do párovacího módu. Proběhne automatické vyhledávání zařízení. Jakmile je zařízení vyhledáno, klikněte na "Přidat".

### 10 – Zařízení je spárováno.

Potvrďte tlačítkem hotovo.

Zařízení lze provozovat na základě všeobecného oprávnění č. VO-R/12/11.2021-11.

# SK | Inštalácia aplikácie EMOS GoSmart

#### 1 – Stiahnutie aplikácie

Aplikácia je k dispozícii pre Android a iOS prostredníctvom Google play a App Store. K stiahnutiu aplikácie prosím naskenujte príslušný QR kód.

#### 2 – Nastavenie routeru

Žiarovka podporuje iba 2,4 GHz Wifi (nepodporuje 5 GHz).

### Mobilná aplikácia EMOS GoSmart:

- 3 Otvorte aplikáciu EMOS GoSmart a potvrďte zásady ochrany osobných údajov a kliknite na súhlasím.
- 4 Vyberte možnosť "Zaregistrujte sa".
- 5 Zadajte názov platnej emailovej adresy a zvoľte heslo. Potvrďte súhlas so zásadami ochrany osobných údajov. Zvoľte registrovať.
- 6 Vyberte možnosť "Pridať zariadenie".
- 7 Zapojte zariadenie a prepnite ho do párovacieho módu. Prebehne automatické vyhľadávanie zariadenia. Akonáhle je zariadenie vyhľadané, kliknite na "Pridat".
- 8 Zariadenie je spárované.
  Potvrďte tlačidlom hotovo.
- 9 Zapojte zariadenie a pripnite ho do párovacieho módu. Prebehne automatické vyhľadávanie zariadenia. Akonáhle je zariadenie vyhľadané, kliknite na "Pridat".
- Zariadenie je spárované.
  Potvrďte tlačidlom hotovo.

# PL | Instalacja aplikacji EMOS GoSmart

### 1 – Pobieranie aplikacji

Aplikacja jest dostępna do dyspozycji dla Android i iOS za pośrednictwem Google play oraz App Store. Aby pobrać aplikację prosimy zeskanować właściwy kod QR.

#### 2 – Ustawienia routera

Żarówka współpracuje tylko z WI-FI 2,4 GHz (nie obsługuje 5 GHz).

### Aplikacja mobilna EMOS GoSmart:

- 3 Otwieramy aplikację EMOS GoSmart i potwierdzamy zasady ochrony danych osobowych oraz klikamy na "Zgadzam się".
- 4 Wybieramy opcję "Zarejestruj się".
- 5 Wprowadź aktualny adres e-mailowy i wybierz hasło. Potwierdź zgodę z zasadami ochrony danych osobowych. Wybierz "Zarejestruj się".
- 6 Wybierz opcję "Dodaj urządzenie".

- 7 Podłącz urządzenie i przełącz je do trybu parowania. Wyszukiwanie urządzenia odbędzie się automatycznie. Jak tylko urządzenie zostanie odnalezione, naciśnij na "Dodaj".
- 8 Urządzenie jest sparowane. Potwierdź przyciskiem "Gotowe".
- 9 Podłącz urządzenie i przełącz je do trybu parowania. Wyszukiwanie urządzenia odbędzie się automatycznie. Jak tylko urządzenie zostanie odnalezione, naciśnij na "Dodaj".
- 10 Urządzenie jest sparowane. Potwierdź przyciskiem "Gotowe".

Zgodnie z przepisami Ustawy o ZSEiE zabronione jest umieszczanie łacznie z innymi odpadami zużytego sprzetu oznako-

czanie łącznie z innymi odpadami zużytego sprzętu oznakowanego symbolem przekreślonego kosza. Użytkownik, chcąc pozbyć się sprzętu elektronicznego i elektrycznego, jest zobowiązany do oddania go do punktu zbierania zużytego sprzętu. W sprzęcie nie znajdują się składniki niebezpieczne, które mają szczególnie negatywny wpływ na środowisko i zdrowie ludzi. Obecność w sprzęcie niebezpiecznych substancji, mieszanin oraz części składowych ma potencjalny (szkodliwy) wpływ dla środowisko i zdrowie ludzi.

# HU | Az EMOS GoSmart alkalmazás telepítése

### 1 – Az alkalmazás letöltése

Az alkalmazás letölthető Androidra és iOS-re a Google Playről és az App Store-ról. A letöltéshez olvassuk be a megfelelő QR-kódot.

### 2 – A router beállítása

Az égő kizárólag a 2,4 GHz-es wifit támogatja (az 5 GHz-et nem).

## Az EMOS GoSmart mobilalkalmazás:

- 3 Nyissuk meg az EMOS GoSmart alkalmazást, erősítsük meg az adatvédelmi szabályzat elfogadását az Elfogadom gombra kattintva.
- 4 Válasszuk a "Regisztráció" lehetőséget.
- 5 Adjunk meg egy érvényes e-mail címet és egy jelszót. Erősítsük meg az adatvédelmi szabályzat elfogadását. Válasszuk a regisztráció lehetőséget.
- 6 Válasszuk az "Eszköz hozzáadása" lehetőséget.
- 7 Csatlakoztassuk a készüléket, és kapcsoljuk párosítási üzemmódba.

Elkezdődik az eszköz automatikus keresése.

- Ha megtalálta az eszközt, kattintsunk a "Hozzáadás" gombra.
- 8 A készülék párosítása megtörtént. Erősítsük meg a kész gombbal.
- 9 Csatlakoztassuk a készüléket, és kapcsoljuk párosítási üzemmódba.

Elkezdődik az eszköz automatikus keresése.

Ha megtalálta az eszközt, kattintsunk a "Hozzáadás" gombra.

10 – A készülék párosítása megtörtént. Erősítsük meg a kész gombbal.

# SI | Namestitev aplikacije EMOS GoSmart

#### 1 – Prenos aplikacije

Aplikacija je na voljo za Android in iOS v Google play ter App Store. Prosimo, da za prenos aplikacije skenirate ustrezno kodo QR.

2 – Nastavitev usmerjevalnika

Žarnica podpira samo 2,4 GHz Wifi (ne podpira 5 GHz).

### Mobilna aplikacija EMOS GoSmart:

- 3 Odprite aplikacijo EMOS GoSmart in potrdite politiko zasebnosti ter kliknite na soglašam.
- 4 Izberite možnost "Registriraj se".
- 5 Vnesite veljavni e-poštni naslov in izberite geslo. Potrdite soglasje s politiko zasebnosti. Izberite registriraj.
- 6 Izberite možnost "Dodaj napravo".
- 7 Priključite napravo in jo preklopite v način seznanjanja. Izvedeno bo samodejno iskanje naprave. Ko je naprava najdena, kliknite "Dodaj".
- 8 Naprava je povezana.
  Potrdite s tipko končano.
- 9 Priključite napravo in jo preklopite v način seznanjanja. Izvedeno bo samodejno iskanje naprave. Ko je naprava najdena, kliknite "Dodaj".
- 10 Naprava je povezana.
  Potrdite s tipko končano.

# RS|HR|BA|ME | Instalacija aplikacije EMOS GoSmart

### 1 – Preuzimanje aplikacije

Aplikacija je dostupna za Android i iOS na Google play i App Store. Preuzmite aplikaciju skeniranjem odgovarajućeg QR koda.

2 – Postavljanje usmjerivača

Svjetiljka podržava samo 2,4 GHz Wi-Fi (5 GHz nije podržana).

## Mobilna aplikacija EMOS GoSmart:

- 3 Otvorite EMOS GoSmart i potvrdite pravila o zaštiti privatnosti dodirom na Slažem se.
- 4 Odaberite opciju Registracija.
- 5 Upišite važeću adresu e-pošte i odaberite lozinku. Potvrdite pravila o zaštiti privatnosti dodirom na Slažem se. Odaberite Prijava.
- 6 Odaberite Dodaj uređaj.
- 7 Uključite uređaj i prebacite ga u način rada za uparivanje. Ovaj postupak pokreće traženje uređaja. Kada je uređaj otkriven. dodirnite Dodaj.
- 8 Uređaj je uparen.
- Potvrdite dodirom na Gotovo.
- 9 Uključite uređaj i prebacite ga u način rada za uparivanje. Ovaj postupak pokreće traženje uređaja. Kada je uređaj otkriven, dodirnite Dodaj.

10 – Uređaj je uparen.
 Potvrdite dodirom na Gotovo

# DE | Installation der App EMOS GoSmart

## 1 – Download der App

Die App steht für Android und iOS zur Verfügung und ist über Google Play und den App Store verfügbar. Zum Download der App scannen Sie bitte den entsprechenden QR-Code.

#### 2 - Einstellen des Routers

Das Leuchtmittel unterstützt nur 2.4GHz Wifi (5 GHz wird nicht unterstützt).

## Mobile App EMOS GoSmart:

- 3 Öffnen Sie die App EMOS GoSmart und bestätigen Sie die Datenschutzbestimmungen und klicken Sie auf "Ich stimme zu".
- 4 Wählen Sie die Option "Registrieren".
- 5 Geben Sie eine gültige E-Mail-Adresse ein und legen Sie ein Passwort fest. Bestätigen Sie Ihr Einverständnis mit den Datenschutzbestimmungen. Klicken Sie auf Registrieren.
- 6 Wählen Sie die Option "Gerät hinzufügen" aus.
- 7 Schließen Sie das Gerät an und schalten Sie es in den Pairing-Modus.

Der automatische Gerätesuchlauf wird ausgeführt. Sobald das Gerät gefunden wurde, klicken Sie auf "Hinzufügen".

- 8 Das Gerät ist nun gekoppelt.
  Bestätigen Sie mit der Taste Fertig.
- 9 Schließen Sie das Gerät an und schalten Sie es in den Pairing-Modus.

Der automatische Gerätesuchlauf wird ausgeführt. Sobald das Gerät gefunden wurde, klicken Sie auf "Hinzufügen".

10 – Das Gerät ist nun gekoppelt.
 Bestätigen Sie mit der Taste Fertig.

# UA | Встановлення програми EMOS GoSmart

### 1 – Завантажте програму

Програма доступна для Android та iOS через Google play та App Store. Відскануйте відповідний QR-код, щоб завантажити програму.

#### 2 – Налаштування роутера

Лампочка підтримує тільки 2,4 ГГц Wi-Fi (не підтримує 5 ГГц).

### Мобільний додаток EMOS GoSmart:

- 3 Відкрийте програму EMOS GoSmart, підтвердьте політику конфіденційності та натисніть Я згоден.
- 4 Виберіть можливість "Зареєструватись".
- 5 Введіть дійсну адресу електронної пошти та виберіть пароль. Підтвердьте свою згоду з політикою конфіденційності. Виберіть

l i iOS na Google play i App Store. 10 – m odgovarajućeg QR koda.